# Employee Navigator & Paychex Flex<sup>®</sup> Connections Guide

The purpose of this guide is to give you all you need to know about your Employee Navigator and Paychex integration. The Employee Navigator to Paychex Flex connection is a bi-directional integration in which demographic data is shared between systems to enable automated payroll deductions, when applicable, for workers that have enrolled in benefits in Employee Navigator.

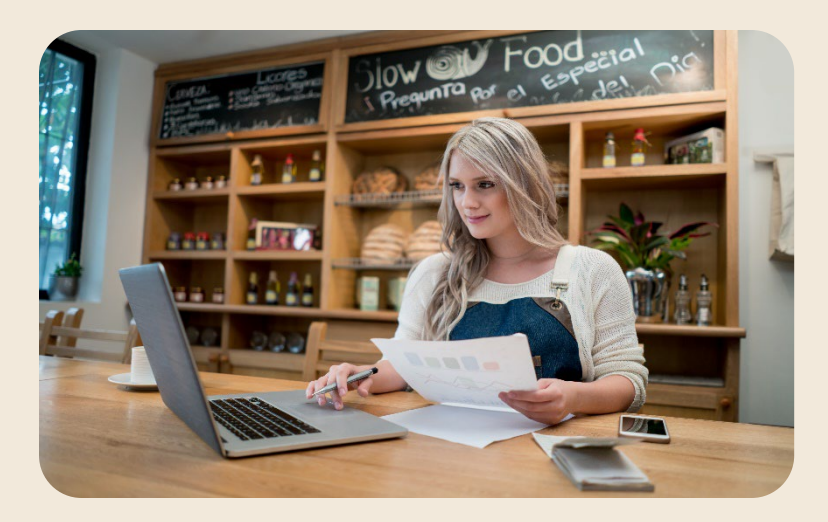

## How it Works

You or your insurance broker will request an integration through your Employee Navigator portal. Once requested, a Paychex Integration Representative will be automatically notified and will take steps with you to initiate your data integration, starting with sharing an addendum that must be completed, signed, and returned before any other activities. Note, the most common delay is getting the addendum returned.

Following the integration start date, data for new hires, employee demographic changes and payroll deduction information related to benefits will be entered in the applicable system, either Flex or Employee Navigator and exchanged between systems.

#### **Implementation Overview:**

- 1. Within your Employee Navigator Portal navigate to the **Payroll** tab > **Integrations** > + **Add Integration** > Choose **Paychex**.
- 2. The Paychex Integration Representative will provide the required addendum for signature and return (returning this addendum is often the greatest delay in implementation process) Paychex will then provide necessary details to Employee Navigator.
- 3. Employee Navigator will contact you and your broker and indicate the steps required to audit data and setup the integration. Paychex may reach out to you to resolve any employee payroll specific information that cannot be aligned between the two systems.
- 4. When the data review is completed, and you have indicated to Employee Navigator that you wish to enable the integration, they will contact Paychex and the integration will be live. If you wish to cancel the integration, you are required to contact your Paychex representative.

### Understanding this Integration

Ensure you go over this guide, to get familiar with the how the data will be mapped from Employee Navigator to Paychex Flex. Pay special attention to the mapping notes column!

## Paychex® Data Elements and Mapping

We have three main areas of data sent that exchanged with Employee Navigator, consisting of the following:

- Demographic Data
- Communications Data
- Payroll Deduction Data

These data elements are included in following table that indicates field description in each user interface that will share data, if that data is bi-directional or uni-directional. Pay close attention the Mapping Notes and Instructions for important information to be aware of.

## Data Elements Mapping Table and Special Instructions:

| Employee<br>Navigator Field | Corresponding<br>Paychex Field | Uni-Directional or Bi-Directional Data Flow      | Mapping Notes and Instructions                                                                                                    |
|-----------------------------|--------------------------------|--------------------------------------------------|----------------------------------------------------------------------------------------------------|
| Company ID                  | Company ID                     | Uni-Directional<br>Paychex to Employee Navigator |                                                                                                    |
| PayrollID                   | Employee ID                    | Uni-Directional<br>Paychex to Employee Navigator |                                                                                                    |
| SSN                         | Legal ID Value                 | Uni-Directional<br>Paychex to Employee Navigator | If SSN is in place on current record, cannot be modified via API                                                                              |
| FirstName                   | Given Name                     | Bi-Directional                                   |                                                                                                    |
| MiddleName                  | Middle Name                    | Bi-Directional                                   | Just the middle initial on in data push. Full<br>middle name is within the profile, post-initial<br>push (30 character maximum).              |
| LastName                    | Family Name                    | Bi-Directional                                   |                                                                                                    |
| DOB                         | Birth Date                     | Bi-Directional                                   |                                                                                                    |
| Suffix                      | Prefix Suffix                  | Bi-Directional                                   |                                                                                                    |
| Gender                      | Sex                            | Bi-Directional                                   | May not be able to update once EE is added to system                                                                                          |
| Hire Date                   | Hire Date                      | Uni-Directional<br>Paychex to Employee Navigator | New hires are one-way, from Paychex to Employee Navigator only.                                                                               |
| Termination Date            | Termination Date               | Bi-Directional                                   |                                                                                                    |
| PayEffectiveDate            | Regular Pay Rate               | Uni-Directional<br>Paychex to Employee Navigator | Future changes are based on "date<br>changed". New hire pay effective dates<br>would = date worker moved out of in<br>progress state          |
| Compensation<br>Basis       | Рау Туре                       | Uni-Directional<br>Paychex to Employee Navigator |                                                                                                    |
| AnnualBaseSalary            | Amount                         | Uni-Directional<br>Paychex to Employee Navigator |                                                                                                    |
| Hourly Rate                 | Amount                         | Uni-Directional<br>Paychex to Employee Navigator |                                                                                                    |
| Address1                    | Street Line 1                  | Bi-Directional                                   | Change to employee address in Employee<br>Navigator requires review and application<br>of potential payroll tax changes in Paychex<br>systems |

| Employee<br>Navigator Field | Corresponding<br>Paychex Field | Uni-Directional or Bi-Directional Data Flow      | Mapping Notes and Instructions                                                                                                    |
|-----------------------------|--------------------------------|--------------------------------------------------|----------------------------------------------------------------------------------------------------|
| Address2                    | Street Line 2                  | Bi-Directional                                   | Change to employee address in Employee<br>Navigator requires review and application<br>of potential payroll tax changes in Paychex<br>systems |
| City                        | City                           | Bi-Directional                                   | Change to employee address in Employee<br>Navigator requires review and application<br>of potential payroll tax changes in Paychex<br>systems |
| State                       | Country Subdivision<br>Code    | Bi-Directional                                   | Change to employee address in Employee<br>Navigator requires review and application<br>of potential payroll tax changes in Paychex<br>systems |
| Zip                         | Postal Code                    | Bi-Directional                                   | Change to employee address in Employee<br>Navigator requires review and application<br>of potential payroll tax changes in Paychex<br>systems |
| Country                     | Country                        | Bi-Directional                                   | Change to employee address in Employee<br>Navigator requires review and application<br>of potential payroll tax changes in Paychex<br>systems |
| Phone                       | Home Phone                     | Bi-Directional                                   |                                                                                                    |
| Work Email                  | Work Email                     | Bi-Directional                                   |                                                                                                    |
| Personal Email              | Personal Email                 | Bi-Directional                                   |                                                                                                    |
| Deductions                  | Deductions                     | Uni-directional<br>Employee Navigator to Paychex |                                                                                                    |

### Data Elements NOT Exchanged:

- Earnings
- Classes
- 401k
- Transit/Parking benefits

#### What to do if you encounter errors:

At times an error can occur with the integration which would require user intervention. Error feedback should be provided via email to Employee Navigator at <u>payroll@employeenavigator.com</u>. Employee Navigator will work with you and Paychex as required to provide guidance.

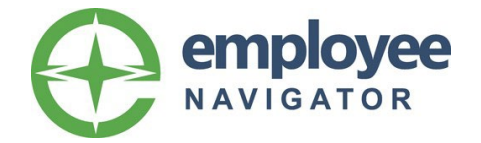

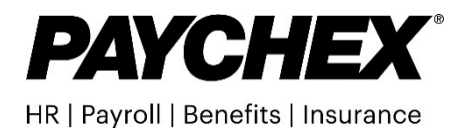